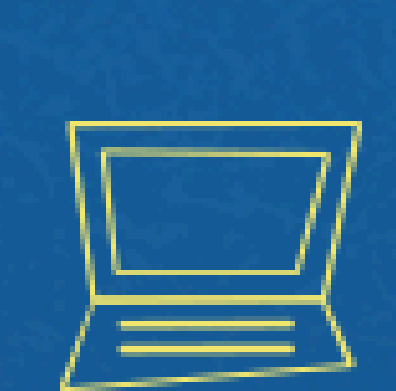

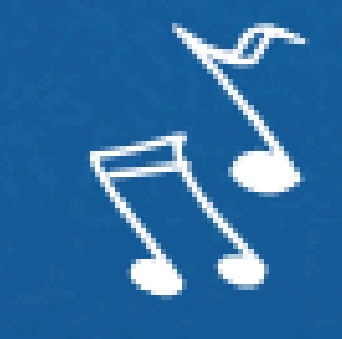

# Implantação do Módulo SUAP-ENSILO suap.ifg.edu.br

# VALIDAÇÃO DE HORAS COMPLEMENTARES **COORDENAÇÃO DE CURSO**

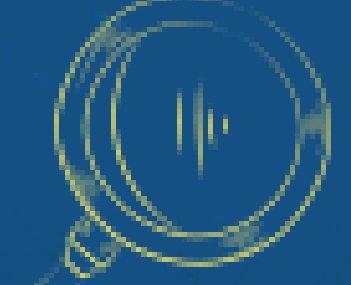

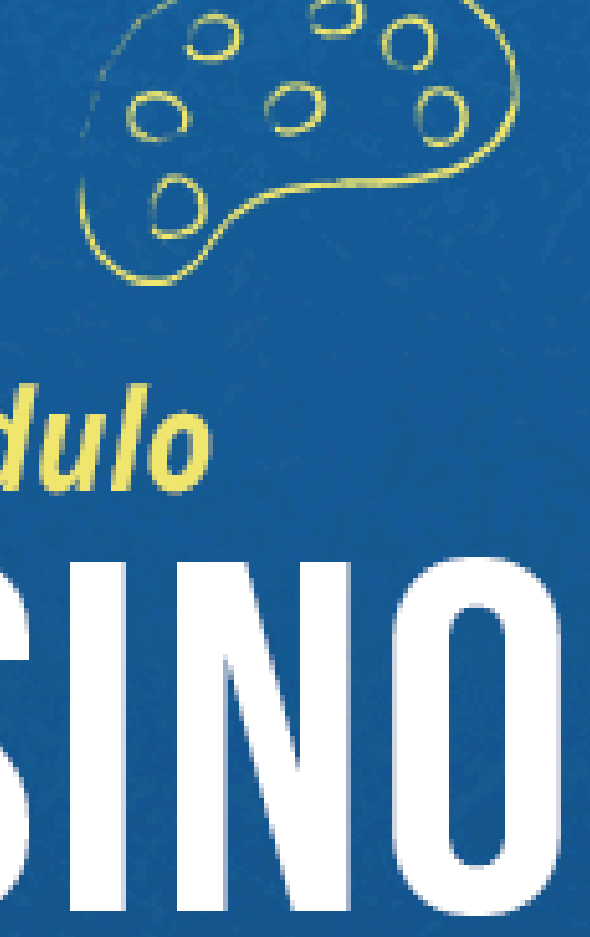

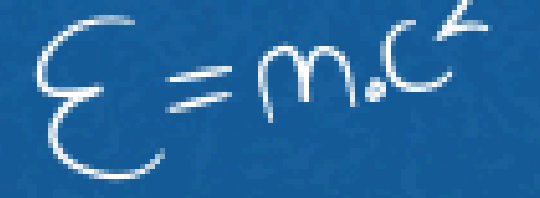

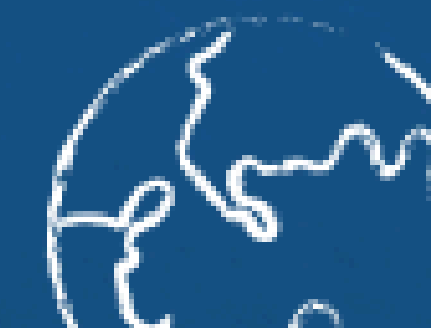

### Na página inicial do SUAP clique em AACC: pendentes de aprovação do **Curso X**

OU

| 1                                                                          | 9                                                                 | 3                                                            |         |  |
|----------------------------------------------------------------------------|-------------------------------------------------------------------|--------------------------------------------------------------|---------|--|
| AACC<br>pendentes de<br>aprovação do<br>curso<br>Bacharelado em<br>Química | DIÁRIOS<br>não entregues do<br>curso<br>Bacharelado em<br>Química | TURMAS<br>em 2024.2 do<br>curso<br>Bacharelado em<br>Química |         |  |
|                                                                            |                                                                   |                                                              |         |  |
|                                                                            |                                                                   |                                                              |         |  |
|                                                                            | Início > Atividad<br>Atividad                                     | des Complementares<br>des Complem                            | entares |  |

Ano/Período Aluno Tipo (20241011080247) Myllena Ribeiro Participação em órgãos e entidades estudantis, de classe, 2024.1 Q sindicais ou comunitárias Carvalho

### Na página inicial do SUAP, digite <u>atividades complementares</u> na lupa

| Jap                                   | <b>99</b> |
|---------------------------------------|-----------|
| งเ<br>Vinicius Ferreira               | <b>±</b>  |
| atividades com                        | ×         |
| ENSINO                                |           |
| Cadastros Gerais                      | ~         |
| Tipos de Atividades<br>Complementares |           |
| Procedimentos de Apoio                | ~         |
| Atividades Complementare              | 5         |

| Constará a list                                           | tagem de solicitaçõe | 5                                                  | 🕜 Ajuda  |
|-----------------------------------------------------------|----------------------|----------------------------------------------------|----------|
| Curso:<br>Q Todos                                         | Matriz:<br>Q Todos   |                                                    |          |
|                                                           | Atividade            | Curso                                              | Deferida |
| n órgãos e entidades estudantis, de classe,<br>munitárias | ATIVIDADE X          | 01108 - Bacharelado em Química<br>(CÂMPUS GOIÂNIA) | 0        |

# **ATIVIDADES COMPLEMENTARES**

#### Atividades a serem analisadas

Início > Atividades Complementares

#### **Atividades Complementares**

| FILTROS: |         |                |   |                           |         |
|----------|---------|----------------|---|---------------------------|---------|
| Texto:   | Tipo:   | Deferida:      |   | Curso:                    | Matriz: |
|          | Q Todos | Q Desconhecido | × | Q 01108 - Bacharelado e × | Q Todos |
|          |         |                |   |                           |         |

Mostrando 3 Atividades Complementares

| # |   | Ano/Período | Aluno                                        | Тіро                                                                                                 | Atividade                                                                   | Curso                                              | Deferida |
|---|---|-------------|----------------------------------------------|----------------------------------------------------------------------------------------------------|-----------------------------------------------------------------------------|----------------------------------------------------|----------|
| ٩ | ľ | 2024.1      | (20241011080247) Myllena Ribeiro<br>Carvalho | Participação em projetos de ensino, pesquisa e extensão com duração<br>mínima de um semestre letivo. | Colaboradora do Projeto de Ensino: Aprendendo Cálculo<br>no "Ensino" Remoto | 01108 - Bacharelado em Química<br>(CÂMPUS GOIÂNIA) | 0        |
| ٩ | ľ | 2024.1      | (20241011080247) Myllena Ribeiro<br>Carvalho | Participação em projetos de ensino, pesquisa e extensão com duração<br>mínima de um semestre letivo. | Colaboradora do Projeto de Ensino: Aprendendo Cálculo<br>no "Ensino" Remoto | 01108 - Bacharelado em Química<br>(CÂMPUS GOIÂNIA) | 0        |
| ٩ | ľ | 2024.1      | (20241011080247) Myllena Ribeiro<br>Carvalho | Participação em projetos de ensino, pesquisa e extensão com duração<br>mínima de um semestre letivo. | Colaboradora do Projeto de Ensino: Aprendendo Cálculo<br>no "Ensino" Remoto | 01108 - Bacharelado em Química<br>(CÂMPUS GOIÂNIA) | Θ        |

ando 3 Atividades Complementares

### **Clique na lupa**

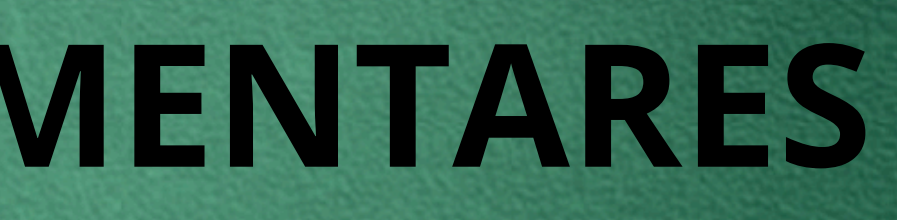

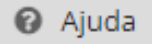

Filtrar

# ATIVIDADES COMPLEMENTARES CASO DE DEFERIMENTO TOTAL

### Confira os dados do aluno, o tipo de AACC e a carga-horária solicitada pelo aluno

#### **Atividade Complementar**

Dados Gerais

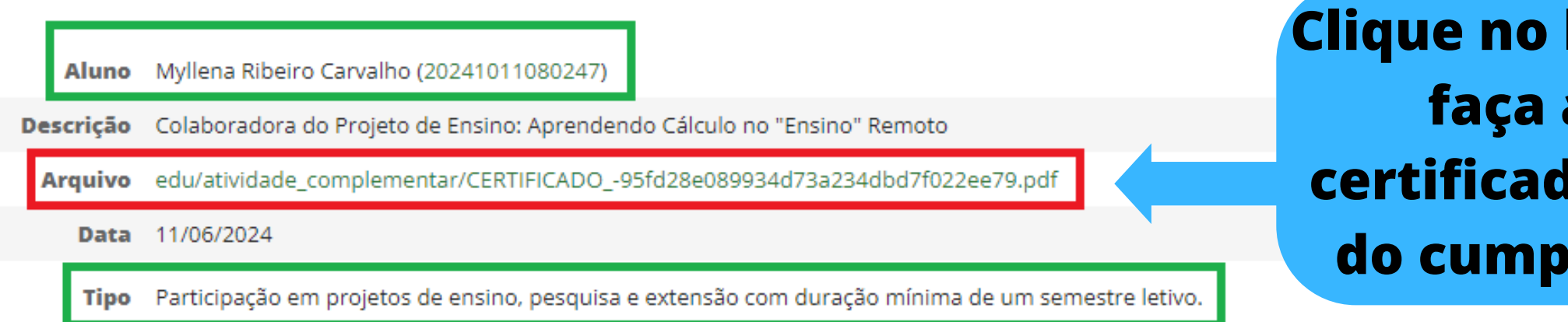

### CERTIFICADO

O Instituto Federal de Educação, Ciências e Tecnologia de Goiás, em consonância com o art. 7º da Lei 11.892, de 29 de dezembro de 2008, certifica que LUIZ GABRIEL PUREZA participou como Bolsista do Projeto de Ensino: "O Ensino no cultivo orgânico de alimentos para o combate à fome no contexto da COVID -19", realizado no Câmpus Anápolis do IFG, no período de setembro/2021 a dezembro/2021, totalizando a carga horária de 54 (cinquenta e quatro) horas.

Em casos da CH do certificado ser compatível com a CH solicitada pelo aluno em conformidade com a Resolução clique em DEFERIR

Goiânia, 26 de abril de 2022.

Clique no link do arquivo e faça a análise do certificado/comprovação do cumprimento da CH

| Deferir | Indeferir |
|---------|-----------|
|         |           |

Ano Letivo 2024.1

| C.H.        | 54  |   |
|-------------|-----|---|
| Curricular? | Sin | h |

# ATIVIDADES COMPLEMENTARES CASO DE DEFERIMENTO PARCIAL

### CERTIFICADO

O Instituto Federal de Educação, Ciências e Tecnologia de Goiás, em consonância com o art. 7º da Lei 11.892, de 29 de dezembro de 2008, certifica que LUIZ GABRIEL PUREZA participou como Bolsista do Projeto de Ensino: "O Ensino no cultivo orgânico de alimentos para o combate à fome no contexto da COVID -19", realizado no Câmpus Anápolis do IFG, no período de setembro/2021 a dezembro/2021, totalizando a carga horária de 54 (cinquenta e quatro) horas.

Goiânia, 26 de abril de 2022.

| nício > Atividades Complementares<br>Atividades Complementares<br>FILTROS:                                                                                                    | io > Atividades Complementares<br>FILTROS:<br>Texto: Tipo: Deferida: Curso: Matriz:<br>Q Todos Deferida × Q 01108 - Bacharelado e × Q Todos Filtrar<br>strando 2 Atividades Complementares                                                                     |                             | Carga h                                      | orária con                                                              | nprovada                      | a                                                  |                            |  |
|----------------------------------------------------------------------------------------------------|----------------------------------------------------------------------------------------------------|-----------------------------|----------------------------------------------|-------------------------------------------------------------------------|-------------------------------|----------------------------------------------------|----------------------------|--|
| tividades Complementares                                                                                                    | tividades Complementares                                                                                                    | tio > Atividades Complement | ares                                         |                                                                         | T. S. A.                      |                                                    |                            |  |
| Texto: Tipo: Deferida: Curso: Matriz:                                                                                                    | Q. Todos     Q. Desconhecido     ×     Q. 01108 - Bacharelado e ×     Q. Todos     Filtrar       strando 2 Atividades Complementares                                                                                                    | riltros:                    | nplementares                                 | Deferida:                                                               | Curso:                        | Matriz:                                            |                            |  |
| Q Todos Q Desconhecido × Q 01108 - Bacharelado e × Q Todos Filtrar                                                                                                    | strando 2 Atividades Complementares                                                                                                    |                             | Q. Todos                                     | Q Desconhecido ×                                                        | Q 01108 - Bacharelado e       | × Q Todos                                          | Filtrar                    |  |
| Ano/Período Aluno Tipo Atividade                                                                                                    |                                                                                                    | Q 🕑 2024.1                  | (20241011080247) Myllena Ribeiro<br>Carvalho | Participação em projetos de ensino, pe<br>mínima de um semestre letivo. | squisa e extensão com duração | Colaboradora do Projeto de E<br>no "Ensino" Remoto | Ensino: Aprendendo Cálculo |  |
| Ano/Período       Aluno       Tipo       Atividade         Q IZ       2024.1       (20241011080247) Myllena Ribeiro<br>Carvalho       Participação em projetos de ensino, pesquisa e extensão com duração<br>mínima de um semestre letivo.       Colaboradora do Projeto de Ensino: Aprendendo Cálculo<br>no "Ensino" Remoto | Q       2024.1       (20241011080247) Myllena Ribeiro<br>Carvalho       Participação em projetos de ensino, pesquisa e extensão com duração<br>mínima de um semestre letivo.       Colaboradora do Projeto de Ensino: Aprendendo Cálculo<br>no "Ensino" Remoto | Q 🕜 2024.1                  | (20241011080247) Myllena Ribeiro<br>Carvalho | Participação em projetos de ensino, pe<br>mínima de um semestre letivo. | squisa e extensão com duração | Colaboradora do Projeto de E<br>no "Ensino" Remoto | Ensino: Aprendendo Cálculo |  |

**Botão editar** 

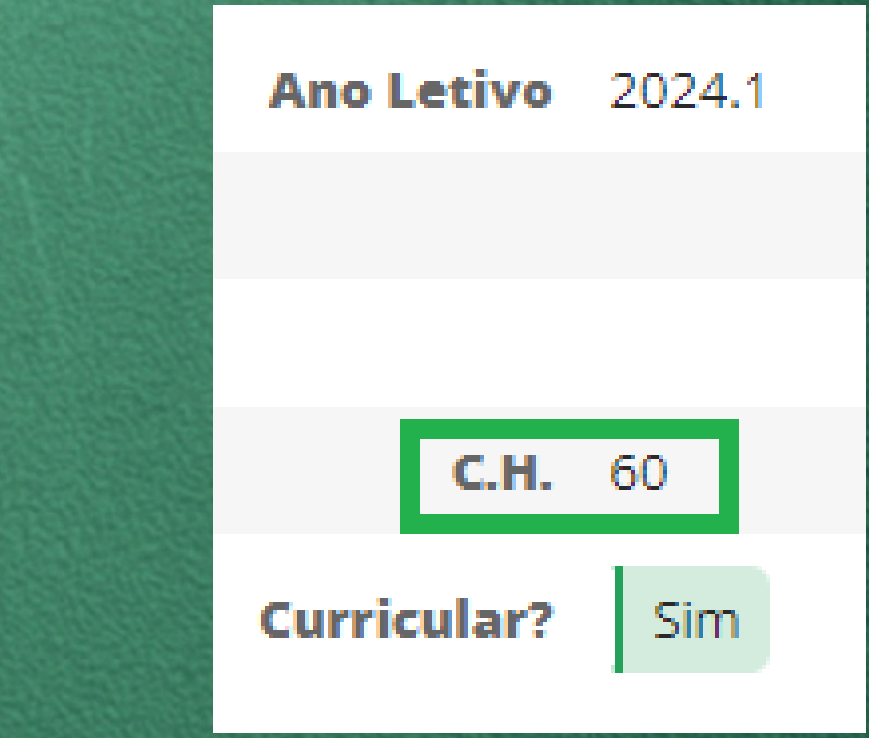

### Carga horária solicitada

### casos da CH do certificado ser OMPATÍVEL com a CH solicitada ne a página anterior e clique em editar

# ATIVIDADES COMPLEMENTARES CASO DE DEFERIMENTO PARCIAL

### Confira os dados do aluno, o tipo de AACC e a carga-horária solicitada pelo aluno

Início > Atividades Complementares > Editar Colaboradora do Projeto de Ensino: Aprendendo Cálculo no "Ensino" Remoto

Editar Colaboradora do Projeto de Ensino: Aprendendo Cálculo no "Ensino" Remoto

| Aluno:                               | <b>Q</b> Myllena Ribeiro Carvalho (20241011080247)                                                                    |                                 |
|--------------------------------------|----------------------------------------------------------------------------------------------------|---------------------------------|
| * Tipo:                              | <b>Q</b> Participação em projetos de ensino, pesquisa e extensão com duração mínima de um semestre letivo.            |                                 |
| * Ano Letivo:                        | <b>Q</b> 2024                                                                                                    |                                 |
| * Período Letivo:                    | 1                                                                                                    |                                 |
| * Atividade:                         | Colaboradora do Projeto de Ensino: Aprendendo Cálculo no "Ensino" Remoto<br>Nome da atividade com até 100 caracteres. |                                 |
| * Data de Início da<br>Atividade:    | 15/04/2024                                                                                                    |                                 |
| * Data da Conclusão da<br>Atividade: |                                                                                                    | ere a CH solic                  |
| * Carga Horária:                     | 60 C T C                                                                                                    | a ser validada<br>dovida justif |
| Informações<br>Complementares:       |                                                                                                    | ueviua justii                   |
|                                      |                                                                                                    |                                 |
|                                      |                                                                                                    |                                 |
|                                      | 0 caracteres informados                                                                                               |                                 |

itada para a a e coloque a ficativa

# ATIVIDADES COMPLEMENTARES CASO DE DEFERIMENTO PARCIAL

### Coloque a data do deferimento e SIM no item deferimento

| Anexo:                                 | Atualmente: edu/atividade_complementar/certificado-6ab98150a9244c76afedd4ead9d6d858.pdf Limpar<br>Modificar: Escolher arquivo Nenhum arquivo escolhido<br>Tamanho máximo permitido: 5.0 MB<br>Os tipos de arquivos permitidos são: .pdf, .jpeg, .jpg, .png<br>Neste campo você pode anexar um certificado ou comprovante, por exemplo. Tipos de arquivos aceitados: pdf, png ou |
|----------------------------------------|----------------------------------------------------------------------------------------------------|
| * Data de Deferimento<br>da Atividade: | 17/06/2024                                                                                                    |
| Deferida:                              | Sim<br>Desconhecido                                                                                                    |
| Razão do Indeferimento:                | Sim<br>Não                                                                                                    |
| Clie                                   | que em salvar                                                                                                    |
| Salvar Salvar e ad                     | licionar outro(a) Salvar e continuar editando                                                                                                    |

i jpg. Tamanho Máximo: 5Mb

# ATIVIDADES COMPLEMENTARES CASO DE INDEFERIMENTO

### Confira os dados do aluno, o tipo de AACC e a carga-horária solicitada pelo aluno

Início > Atividades Complementares > Atividade Complementar

### **Atividade Complementar**

Dados Gerais

Aluno Myllena Ribeiro Carvalho (20241011080247)

Descrição Colaboradora do Projeto de Ensino: Aprendendo Cálculo no "Ensino" Remoto

Arquivo edu/atividade\_complementar/certificado-6a9d55d5c71d40eaab1dad9c999da364.pdf

Data 10/06/2024

Tipo Participação em projetos de ensino, pesquisa e extensão com duração mínima de um semestre letivo.

Em casos de indeferimento, após análise do certificado clique em INDEFERIR

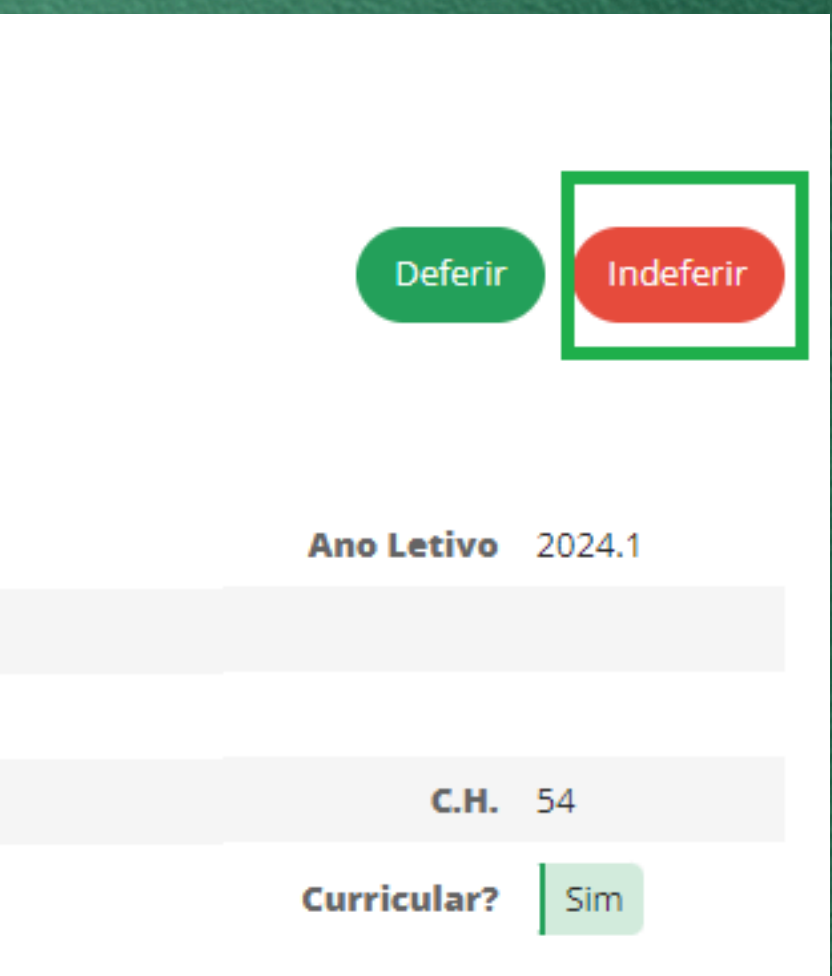

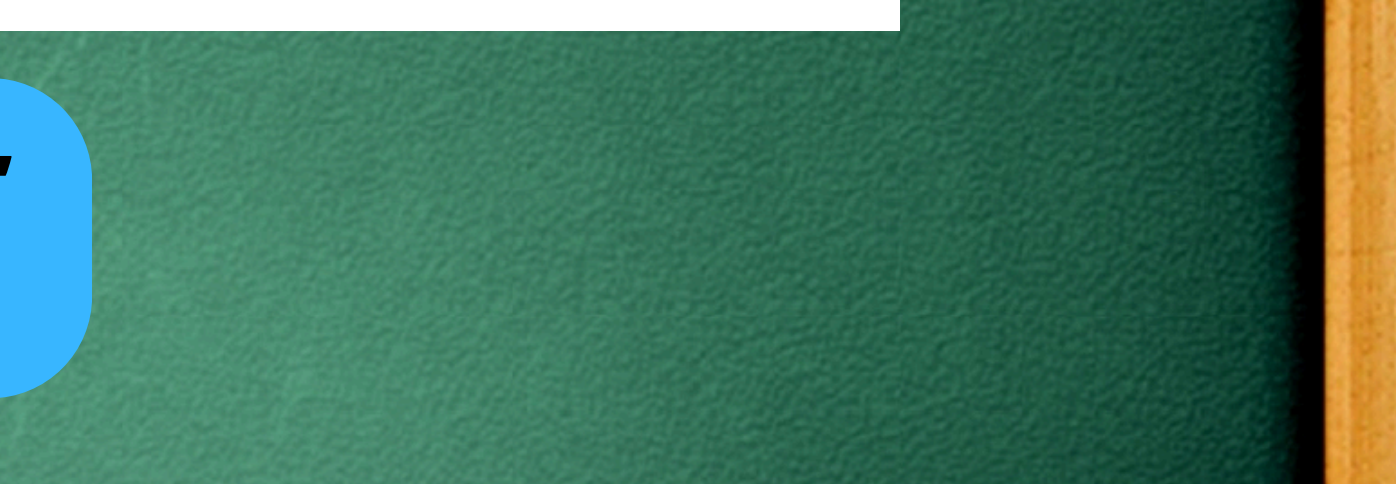

# ATIVIDADES COMPLEMENTARES CASO DE INDEFERIMENTO

### **Atividade Complementar**

#### Formulário de Inderimento

| * Razão do<br>Indeferimento: | O certificado apresentado não condiz com a atividade solicitada. |
|------------------------------|------------------------------------------------------------------|
|                              |                                                                  |
|                              |                                                                  |
|                              |                                                                  |
|                              |                                                                  |
|                              | 64 caracteres informados                                         |
| Salvar                       |                                                                  |

### Descreva a razão do indeferimento e clique em SALVAR

# ATIVIDADES COMPLEMENTARES CASO DE INDEFERIMENTO

Atividades Complementares

C.H. Curricular Prevista: 120 hora(s) C.H. Curricular Cumprida: 108 hora(s)

| Ações | Ano/Período | Тіро                                                                                                 | Carga<br>Horária | Data       | Atividade                                                                   | Curricular | Deferida | Razão do indeferimento                                              |
|-------|-------------|----------------------------------------------------------------------------------------------------|------------------|------------|-----------------------------------------------------------------------------|------------|----------|---------------------------------------------------------------------|
|       | 2024.1      | Participação em projetos de ensino, pesquisa e extensão<br>com duração mínima de um semestre letivo. | 54h              | 11/06/2024 | Colaboradora do Projeto de Ensino:<br>Aprendendo Cálculo no "Ensino" Remoto | Sim        | Sim      | -                                                                   |
|       | 2024.1      | Participação em projetos de ensino, pesquisa e extensão<br>com duração mínima de um semestre letivo. | 54h              | 10/06/2024 | Colaboradora do Projeto de Ensino:<br>Aprendendo Cálculo no "Ensino" Remoto | Sim        | Não      | O certificado apresentado não condiz<br>com a atividade solicitada. |
|       | 2024.1      | Participação em projetos de ensino, pesquisa e extensão<br>com duração mínima de um semestre letivo. | 54h              | 15/04/2024 | Colaboradora do Projeto de Ensino:<br>Aprendendo Cálculo no "Ensino" Remoto | Sim        | Sim      | -                                                                   |
|       |             |                                                                                                    | 162h             |            |                                                                             |            |          |                                                                     |

No ambiente do aluno aparecerá os casos deferidos e <mark>indeferidos</mark>. Os casos indeferidos não são possíveis de edição sendo necessário que o aluno abra outra solicitação de análise de horas complementares, postando o certificado correto.

Informar Atividade Complementar

### **ATIVIDADES COMPLEMENTARES**

- Não há a necessidade de abertura de processo administrativo para solicitação de convalidação de horas complementares;
- Os alunos deverão acessar a aba ATIVIDADES COMPLEMENTARES;
- A análise das horas complementares é uma atribuição que constará apenas para o coordenador(a) de curso;
- Em casos de suspeita de documentos considerados inválidos o coordenador(a) poderá solicitar ao aluno que apresente o documento físico para conferência ou realizar o indeferimento devidamente justificado;
- O aluno poderá a qualquer tempo de seu percurso acadêmico realizar a solicitação de análise de horas complementares, devendo a coordenação de curso/DAA determinar o fluxo de abertura com os alunos e temporalidade de análise pelos coordenadores.

### **Orientações Gerais**

- Em casos de atividades coletivas a atividade complementar poderá ser lançada de forma individualizada nos dados acadêmicos do aluno.
- Este lançamento poderá ser realizado por qualquer servidor lotado no DAA, como apoio administrativo, CAPD, coordenação de curso ou demais servidores.
- Não há a funcionalidade de lançamento coletivo de horas complementares no **SUAP-ENSINO.**

### Em casos de erro posso editar o DEFERIMENTO/INDEFERIMENTO?

### Para localizar as atividades complementares, página inicial do SUAP, digite <u>atividades</u> <u>complementares</u> na lupa

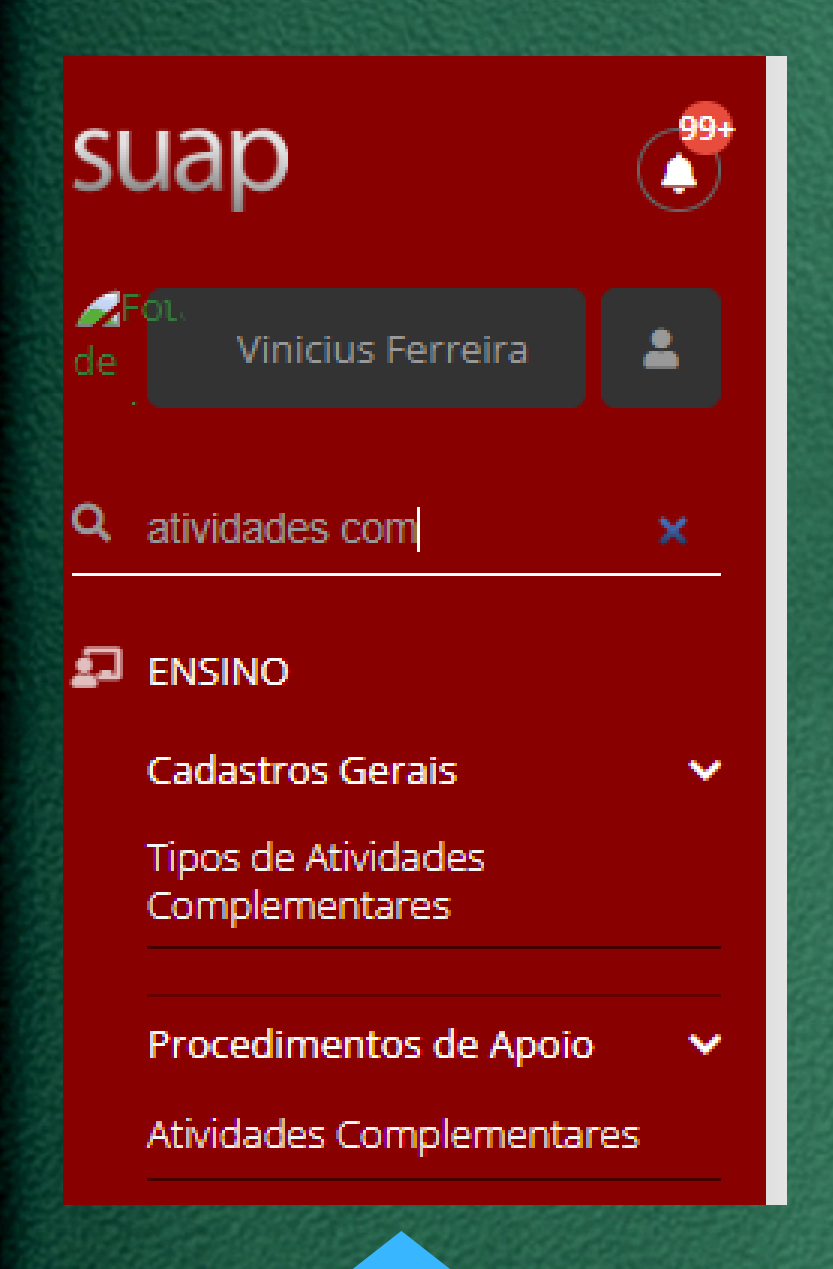

| ivida    | ades Com                                                                        | plementares                                                                                                    |                                                                                                    |                                                                                                    |                                                                                                    | 0           |
|----------|---------------------------------------------------------------------------------|----------------------------------------------------------------------------------------------------|----------------------------------------------------------------------------------------------------|----------------------------------------------------------------------------------------------------|----------------------------------------------------------------------------------------------------|-------------|
| LTROS:   |                                                                                 |                                                                                                    |                                                                                                    |                                                                                                    |                                                                                                    |             |
| exto:    |                                                                                 | Tipo:<br>Q. Todos                                                                                                    | Deferida: Curso:<br>Q. Todos Q. Todos                                                                                                    | Matriz:<br>Q. Todos Filtrar                                                                                                    |                                                                                                    |             |
| rando 24 | 4 Atividades Comp                                                               | olementares                                                                                                    |                                                                                                    |                                                                                                    |                                                                                                    |             |
|          |                                                                                 |                                                                                                    |                                                                                                    |                                                                                                    |                                                                                                    |             |
|          | Ano/Período                                                                     | Aluno                                                                                                    | Тіро                                                                                                    | Atividade                                                                                                    | Curso                                                                                                    | D           |
| ľ        | <b>Ano/Período</b><br>2024.1                                                    | Aluno<br>(20241011080247) Myllena Ribeiro<br>Carvalho                                                                                     | Tipo         Participação em órgãos e entidades estudantis, de classe sindicais ou comunitárias                                                                                                    | Atividade<br>ATIVIDADE X                                                                                                    | Curso<br>01108 - Bacharelado em Química<br>(CÂMPUS GOIÂNIA)                                                                                                    | Ø           |
| C<br>C   | Ano/Período           2024.1           2024.1                                   | Aluno<br>(20241011080247) Myllena Ribeiro<br>Carvalho<br>(20241011080247) Myllena Ribeiro<br>Carvalho                                     | Tipo         Participação em órgãos e entidades estudantis, de classe sindicais ou comunitárias         Cursos e minicursos.                                                                                                    | Atividade         ATIVIDADE X         Atividade integradora sobre Educação Ambiental                                                                                  | Curso       01108 - Bacharelado em Química<br>(CÂMPUS GOIÂNIA)       01108 - Bacharelado em Química<br>(CÂMPUS GOIÂNIA)                                                       | ©           |
| c<br>c   | Ano/Período           2024.1           2024.1           2024.1           2024.1 | Aluno(20241011080247) Myllena Ribeiro<br>Carvalho(20241011080247) Myllena Ribeiro<br>Carvalho(20241011080247) Myllena Ribeiro<br>Carvalho | Tipo         Participação em órgãos e entidades estudantis, de classe sindicais ou comunitárias         Cursos e minicursos.         Participação em projetos de ensino, pesquisa e extensão com duração mínima de um semestre letivo. | Atividade         ATIVIDADE X         Atividade integradora sobre Educação Ambiental         Colaboradora do Projeto de Ensino: Aprendendo Cálculo no "Ensino" Remoto | Curso         01108 - Bacharelado em Química (CÂMPUS GOIÂNIA)         01108 - Bacharelado em Química (CÂMPUS GOIÂNIA)         01108 - Bacharelado em Química (CÂMPUS GOIÂNIA) | 0<br>6<br>0 |

#### Serão listados os casos não analisados, deferidos e indeferidos.

### Para editar o deferimento/indeferimento clique no <u>lápis</u> para editar.

### Na página inicial do SUAP, digite a palavra <u>aluno</u> na lupa e localize o aluno pelo NOME ou MATRÍCULA

| SUAD                                                                           | Início > Alunos Alunos FILTROS: |            |                                                                                                    |                          |           |                    |             | Exportar para XLS Ex              | portar para CSV Sophia | a 🕜 Ajuda |
|--------------------------------------------------------------------------------|---------------------------------|------------|----------------------------------------------------------------------------------------------------|--------------------------|-----------|--------------------|-------------|-----------------------------------|------------------------|-----------|
| Q ALUNO                                                                        | Texto:                          |            | Ano de Ingresso:                                                                                                | Período de Ingresso:     | Situação: | Campus:<br>Q CÂMPU | S GOIÂNIA × | Curso:<br>Q 01108 - Bacharelado e | ×                      |           |
| ENSINO Alunos e Professores                                                    | Polo EAD:                       |            | Filtrar                                                                                                    |                          |           |                    |             |                                   |                        |           |
| CENSOS V<br>EDUCACENSO V<br>Alunos sem Código                                  | Todos Matriculado               | os no Suap | Matriculados no Q-Acadêmico                                                                                     | Migrados                 |           |                    |             |                                   |                        |           |
| Certificados ENCCEJA - IFG 🗸 🗸                                                 | #                               | Foto       | Dados Principais                                                                                                |                          |           | Período de         | Ingresso    | Ano de Ingresso                   | Nº I                   | Pasta     |
| Cadastro de Alunos por Planilha<br>EAD<br>Editar Polo de Aluno<br>Estatísticas | Q (2)                           |            | Myllena Ribeiro Carvalho<br>Matrícula: 20241011080247<br>Curso: 01108 - Bacharelado em<br>Situação: Matriculado | Química (CÂMPUS GOIÂNIA) |           | 1                  |             | 2024                              | -                      |           |

### **Clique na lupa**

### No ambiente do aluno clique NA ABA <u>ATIVIDADES COMPLEMENTARES</u>

Início > Alunos > Alunos > Myllena Ribeiro Carvalho (20241011080247)

Matriculado

#### Myllena Ribeiro Carvalho (20241011080247)

Dados Gerais

| J carvalho | Nome:<br>Myllena Ribeiro Carvalho | Matrícula:<br>20241011080247 |
|------------|-----------------------------------|------------------------------|
|            | Ingresso:                         | E-mail Acadêmico:            |
|            | 2024/1                            | -                            |
|            |                                   |                              |

E-mail Google Sala de Aula:

O login para este e-mail, e para os recursos do Google for Education, é realizado exclusivamente através do link para o Google Sala de Aula localizado no rodapé de todas as páginas do SUAP. O login através de senha não está habilitado para os serviços do Google for Education.

|                             |                                                           | Período de Referência:<br>1º             | I.R.A.:<br>9,0                                         | I.R.A.:<br>9,0           |  |  |
|-----------------------------|-----------------------------------------------------------|------------------------------------------|--------------------------------------------------------|--------------------------|--|--|
|                             | Curso:<br>01108 - Bacharelado em Química (CÂMPUS GOIÂNIA) |                                          | Matriz:<br>73 - 2890 - Química - Bacharelado (2013/1)  | Qtd. Períodos:<br>9      |  |  |
|                             | Situação Sistêmica:<br>Migrado do Q-Acadêmico para o SUAP | Data da Migração:<br>23/04/2024 14:47:49 | Impressão Digital:<br>Não                              | Chave Primária:<br>76264 |  |  |
|                             | Emitiu Diploma:<br>Não                                    |                                          |                                                        |                          |  |  |
|                             |                                                           |                                          |                                                        |                          |  |  |
| Dados Acadêmicos            | Dados Pessoais Pasta Documental Requisito                 | s de Conclusão 4 Atividades Complementa  | ares 3 TCC / Relatórios Medidas Disciplinares / Premia | ações Boletins Histórico |  |  |
| Locais e Horários de Aula / | / Atividade Anotações Interdisciplinares Requ             | uerimentos Nada Consta Documentos        | e Processos Grade Curricular Programas Financeiros     |                          |  |  |

Enviar Mensagem

Editar •

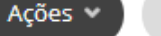

Documentos 🗸

### NA ABA <u>ATIVIDADES COMPLEMENTARES</u> clique no botão ADICIONAR ATIVIDADES COMPLEMENTARES

|                        |                 |                            |         |                   | 1225 | 10000     |                                |    |                 |
|------------------------|-----------------|----------------------------|---------|-------------------|------|-----------|--------------------------------|----|-----------------|
| Dados Acadêmicos       | Dados Pessoai   | s Pasta Documental         | Requisi | itos de Conclusão | 4    | Atividad  | es Complementares <sub>3</sub> | ТС | C / Relatórios  |
| Locais e Horários de A | ula / Atividade | Anotações Interdisciplinar | res R   | Requerimentos     | Nad  | la Consta | Documentos e Processos         | ;  | Grade Curricula |

#### Quadro Resumo (AACCs)

| Тіро                                                                                                 | C.H. Min. | C.H. Max. | C.H Max. | C.H.       | C.H           | Percentual a Considerar | C.H         |
|----------------------------------------------------------------------------------------------------|-----------|-----------|----------|------------|---------------|-------------------------|-------------|
|                                                                                                    | Curso     | Período   | Curso    | Cadastrada | Contabilizada | (%)                     | Considerada |
| Participação em projetos de ensino, pesquisa e extensão com duração mínima de um<br>semestre letivo. | -         | -         | -        | 162        | 108           | 100%                    | 108         |

Atividades Complementares

| N  | 1edidas Disciplinares / Premiaçõ | es E | Boletins | Histórico |
|----|----------------------------------|------|----------|-----------|
| ar | Programas Financeiros            |      |          |           |

Adicionar Atividade Complementar

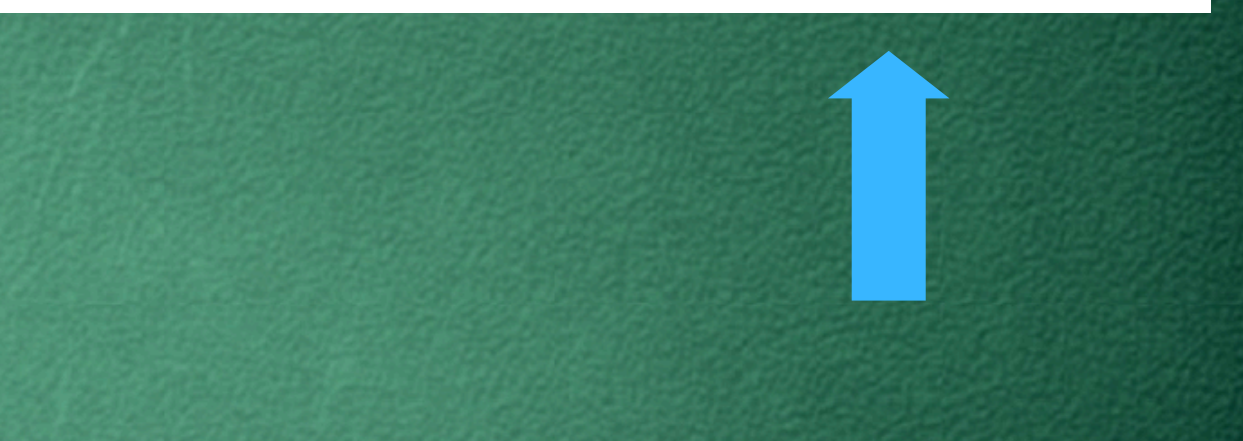

### Informe os dados das atividades a serem validadas

| Tipo e Período Letiv                               | 0                                                                                                    |                                                                                           |
|----------------------------------------------------|----------------------------------------------------------------------------------------------------|-------------------------------------------------------------------------------------------|
| * Ano Letivo:                                      | 2024                                                                                                    | * Período Letivo:                                                                         |
| * Vinculação:                                      | O Não curricular                                                                                                    |                                                                                           |
| * Tipo:                                            | Cursos e minicursos.                                                                                                    | Informe o ano/período letivo                                                              |
|                                                    | Carga Horária Máxima por Período: -<br>Carga Horária Máxima do Curso: -<br>Carga Horária Cumprida: 0<br>Carga Horária Contabilizada: 0 |                                                                                           |
| Dados da Atividade                                 |                                                                                                    |                                                                                           |
| * Atividade:                                       | Atividade integradora sobre Educação Ambiental                                                                                         | Informe o título e data                                                                   |
| * Data de Início da<br>Atividade:                  | 10/06/2024                                                                                                    | * Data da Conclusão da<br>Atividade:                                                      |
| * Carga Horária:<br>Informações<br>Complementares: |                                                                                                    | forme a carga horária                                                                     |
| Anexo:                                             | 0 caracteres informados           Escolher arquivo         Nenhum arquivo escolhido                                                    | Caso tenha um anexo como lista de presença o<br>certificado, realize o upload do arquivo. |

#### e tipo de atividade

#### da atividade

No casos de lançamentos de horas complementares realizada por servidores o upload do anexo é facultativo.

# **ATIVIDADES COMPLEMENTARES**

 A análise das horas complementares deverá ser realizada seguidos os devidos regulamentos listados abaixo:

 <u>RESOLUÇÃO Nº 20, de 26 de dezembro de 2011</u> - Aprova o regulamento das atividades complementares dos cursos técnicos do Instituto Federal de Educação, Ciência e Tecnologia de Goiás.

 RESOLUÇÃO Nº 16, de 26 de dezembro de 2011 - Aprova o regulamento das atividades complementares dos cursos de graduação do Instituto Federal de Educação, Ciência e Tecnologia de Goiás.